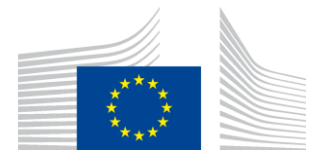

EUROOPA KOMISJON INNOVATSIOONI JA VÕRKUDE RAKENDUSAMET

# WiFi4EU paigaldusaruanne

# - Rakendusjuhend -

## V1.4

#### <u>Sisukord</u>

| ÜLEVAADE                                                                  | 2  |
|---------------------------------------------------------------------------|----|
| ТОО КАІК                                                                  | 2  |
| PAIGALDUSARUANDE SISESTAMINE JA ESITAMINE                                 | 3  |
| PAIGALDUSARUANDE SISESTAMINE                                              | 3  |
| MENETLUS                                                                  | 3  |
| PAIGALDUSARUANDE ESITAMINE                                                | 11 |
| PAIGALDUSARUANDE HEAKSKIITMINE OMAVALITSUSES – PALVE ARUANNE LÄBI VAADATA | 12 |
| PAIGALDUSARUANDE HEAKSKIITMINE OMAVALITSUSES                              | 12 |
| PALVE ARUANNE LÄBI VAADATA                                                | 13 |
| MUUDATUSED PAIGALDUSARUANDES                                              | 15 |

## ÜLEVAADE

Käesolevas juhendis kirjeldatakse samme, mida WiFi paigaldamisega tegelev ettevõtja (edaspidi "paigaldusettevõte") peaks järgima, et sisestada ja esitada paigaldusaruanne. Paigaldusaruande esitamisega teatab paigaldusettevõte ametlikult, et paigaldustööd on valmis ja vastavad WiFi4EU toetuslepingu I lisas esitatud tehnilistele nõuetele.

Paigaldusaruanne sisaldab kogu tehnilist teavet WiFi4EU võrgu (võrkude) ja iga pääsupunkti kohta. Paigaldusettevõte sisestab aruande WiFi4EU portaali, kus selle kiidab heaks kohalik omavalitsus või WiFi4EU vautšeri saaja. Paigaldusaruande esitamine ja heakskiitmine on üks eeltingimusi, et teha vautšeri põhjal väljamakse.

## TÖÖ KÄIK

- 1. Paigaldusettevõte esitab paigaldusaruande WiFi4EU portaalis ning omavalitsusele teatatakse ekirjaga, et aruanne on WiFi4EU portaalis heakskiitmiseks valmis.
- 2. Omavalitsus valideerib portaalis paigaldusaruande ja kinnitab, et kõik loetletud pääsupunktid on tõepoolest olemas ja nende asukoht vastab esitatud GPS-koordinaatidele.
- 3. Pärast seda, kui omavalitsus on aruande heaks kiitnud, peab INEA 60 päeva jooksul:
  - tagama, et paigaldis vastab toetuslepingu artikli 4 lõikele 2 (st võrk töötab, WiFi4EU logo kuvatakse õigesti jne);
  - tegema makse. Kui toetuslepingu nõuded ei ole täidetud, peatatakse maksetaotlus, kuni nõuete täieliku täitmiseni.

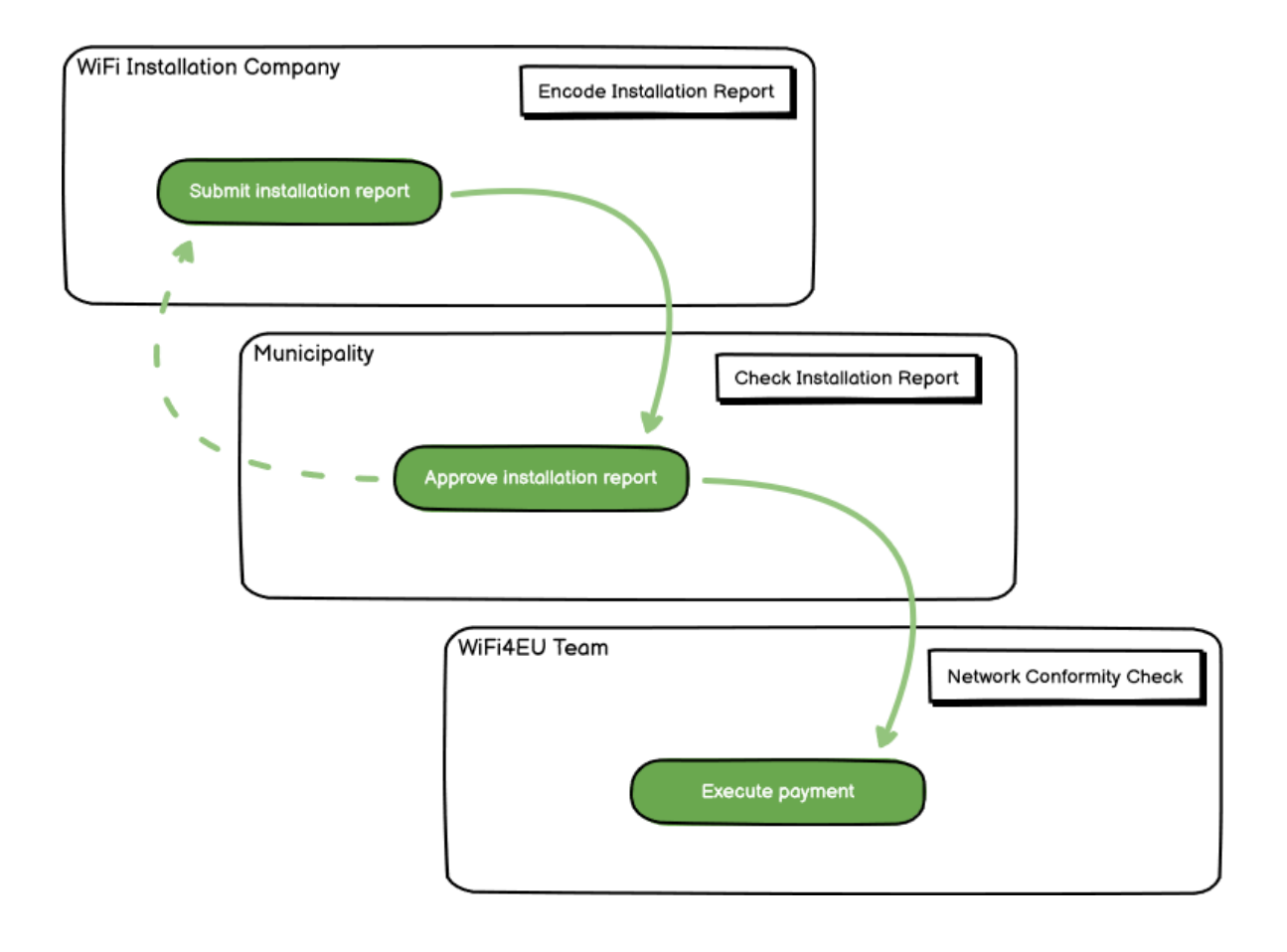

## PAIGALDUSARUANDE SISESTAMINE JA ESITAMINE

#### PAIGALDUSARUANDE SISESTAMINE

Paigaldusaruanne sisaldab kogu tehnilist teavet WiFi4EU võrgu/võrkude ja iga pääsupunkti kohta. Üks deklareeritud võrk võib majutada kõiki pääsupunkte, olenemata internetiühenduse pakkujast või pääsupunkti IP aadressist.

Kuigi paigaldusettevõte võib otsustada võtta kasutusele mitu võrku ja jaotada vähima võimaliku arvu pääsupunkte eri võrkude vahel, soovitatakse paigaldusettevõttel tungivalt võtta kasutusele võimalikult vähe võrke järgmistel põhjustel.

a) Väheste pääsupunktidega võrgud võivad saada vaid väga väikese arvu ühendusi nädalas, käivitades seega WiFi4EU kaugjälgimissüsteemi automaatsed hoiatusteated.

b) Iga kasutusele võetud WiFi4EU võrk tuleb ühendada eri pääsulehega. See aga suurendab üldisi tegevus- ja hoolduskulusid.

Siiski võib omavalitsusel olla kasulik võtta kasutusele mitu võrku (st jagada minimaalne arv pääsupunkte mitme võrgu vahel), kui ta peab oluliseks, et tema territooriumil pakutavaid digiteenuseid edendataks eraldi kodulehtedel (pääsulehed). Näiteks võib omavalitsusel olla üks võrk pääsupunktidega, mis asuvad linnavalitsuse hoones või muudes avalikes hoonetes, kus pakutakse kohalikele kodanikele e-valitsuse teenuseid, ning teine võrk, mille pääsupunktid asuvad turismibüroos või muudel kultuuriobjektidel ja mis on mõeldud väliskülalistele.

#### MENETLUS

and a local diversity of the local diversity of the local diversity

Paigaldusettevõte sisestab võrgu andmed WiFi4EU portaali lehel "Minu paigaldus".

Kui IBAN on seotud kohaliku omavalitsusega, muutub nupp "Paigaldusaruanne" aktiivseks. Klõpsake nupul "Paigaldusaruanne" ja lisage uus võrk.

| Hy registration(s) Hy instals | Bon Registered Wirfi Installation co                                             |                                                                                       |                                                    |                                  |
|-------------------------------|----------------------------------------------------------------------------------|---------------------------------------------------------------------------------------|----------------------------------------------------|----------------------------------|
|                               | Reques                                                                           | st for installation by                                                                | Municipalities                                     |                                  |
| As e Wi-<br>you can           | Fi installation company, you can provid<br>select a bank account and complete th | e information related to your bank acco<br>e installation report for the municipality | ount(x) at any time. Once you are selecte          | d by a municipality,             |
| Country 0                     | Municipality 4                                                                   | Date received 0                                                                       | Bank account details                               | Installation report confirmation |
| Bala                          | Municipality Name                                                                | 00/12/2020 11 29                                                                      | IBAN 200000000<br>Selected on /12/2020 See details | Installation report              |
| Total records: T              |                                                                                  | H H 🖬 H H S                                                                           | U                                                  |                                  |

Vaikimisi tuleks valida variant "Konfigureerimine vastavalt toetuslepingule". Variant "Konfigureerimine vastavalt #ITAALIAga sõlmitud halduslepingule" tuleks valida ainult juhul, kui võrk töötab juba ja selle nimi (SSID) on "wifi.italia.it". Sellise võrgu suhtes kehtib eraldi leping.

|                              | s) My installation                             | Registered Wi-Fi installatio                         | n companies                                                                                                    |                           |                                     |
|------------------------------|------------------------------------------------|------------------------------------------------------|----------------------------------------------------------------------------------------------------|---------------------------|-------------------------------------|
| ← Back                       |                                                |                                                      |                                                                                                    |                           |                                     |
| WiFi in                      | stallation                                     | report                                               |                                                                                                    |                           |                                     |
| This page is u should select | used to list all the W<br>one beneficiary from | /iFi4EU networks of the bene<br>m the dropdown list. | ficiary you work for. In order to                                                                                                    | create one or more WiFi4  | 4EU networks for a beneficiary, you |
| Beneficiary : V              | lieste                                         | WIFI4EU                                              | configuration option                                                                                                    |                           |                                     |
|                              |                                                |                                                      |                                                                                                    | ~                         |                                     |
|                              |                                                | 0                                                    | and the second second sec | A second south of PEAL TA |                                     |
|                              |                                                | Config<br>Config                                     | uration according to Administrative<br>Iration according to Grant Agreemer                                                                                                    | Agreement with # ITALIA   |                                     |
| List of all W                | ViFi4EU networks of                            | Config<br>Config<br>the Beneficiary Vieste           | uration according to Administrative<br>aration according to Grant Agreemer                                                                                                    | Agreement with # ITALIA   | + Add WiFi4EU network               |

Kui valite variandi "Konfigureerimine vastavalt #ITAALIAga sõlmitud halduslepingule", saate portaalis luua ja sisestada ainult ühe WiFi võrgu ning kõik pääsupunktid peavad olema selle võrguga ühendatud.

| stal<br>ied to<br>u shou | Sorry but this action can not be done.<br>If you have selected Administrative Agreement, you are not allowed to have<br>more than one WiFi4EU network | × | k for a              |
|--------------------------|----------------------------------------------------------------------------------------------------|---|----------------------|
| WiFi4E                   | Confirm                                                                                                    |   | EU netwo             |
| City hall                | - O View                                                                                                    |   | i <b>⊂cess poi</b> n |

#### Klõpsake lingil "Lisa WiFi4EU võrk".

| 🗧 Back                                                      |                                          |                                       |                      |                                                         |
|-------------------------------------------------------------|------------------------------------------|---------------------------------------|----------------------|---------------------------------------------------------|
| WiFi installatio                                            | on report                                |                                       |                      |                                                         |
| This page is used to list all th<br>from the dropdown list. | he WiFi4EU networks of the beneficiary y | ou work for. In order to create one o | more WIFI4EU network | ks for a beneficiary, you should select one beneficiary |
| Beneficiary : Vieste                                        | WiFi4EU                                  | configuration option                  |                      |                                                         |
|                                                             |                                          |                                       |                      | ✓                                                       |
| List of all WIFI4EU network                                 | is of the Beneficiary Vieste             |                                       |                      | + Add WIFI4EU network                                   |
| Number 🜩                                                    | WiFi4EU network name 🗢                   | URL of the captive portal 🗢           | Details              | Access points                                           |
|                                                             |                                          | No records found                      |                      |                                                         |
|                                                             |                                          | H ≪ 1 № H 5                           | ~                    |                                                         |
|                                                             |                                          |                                       |                      | Submit Installation<br>Report                           |

#### Sisestage kohustuslik teave.

| ks for a beneficiary, you | n the dropdown list.                                                                     | should select one beneficiary from |
|---------------------------|------------------------------------------------------------------------------------------|------------------------------------|
|                           |                                                                                          | Beneficiary : Vieste               |
|                           | Add WiFi4EU network                                                                      |                                    |
|                           | Please use only simplified Latin characters.                                             |                                    |
| + Add WiFi4EU network     |                                                                                          | List of all WiFi4EU networks of    |
|                           | WiFi4EU network name                                                                     |                                    |
| Access points             |                                                                                          | Number 🗢                           |
|                           | URL of the captive portal 📀                                                              |                                    |
|                           |                                                                                          |                                    |
|                           | Confirm URL of the captive portal                                                        |                                    |
|                           |                                                                                          |                                    |
|                           | P<br>IP address/Range                                                                    |                                    |
|                           |                                                                                          |                                    |
|                           |                                                                                          |                                    |
|                           | Cancel                                                                                   |                                    |
|                           | Cancer Adu                                                                               |                                    |
|                           |                                                                                          |                                    |
|                           |                                                                                          |                                    |
|                           | URL of the captive portal  Confirm URL of the captive portal IP address/Range Cancel Add |                                    |

Väljale "Pääsulehe URL" sisestage WiFi4EU avalehe URL. See aadress viitab veebisaidile, kus asub pääsuleht, MITTE sellele veebisaidile, kuhu kasutaja pärast sisselogimist edasi suunatakse.

| * | My registration(s) My installation                                        | Registered Wi-Fi installation companies                          |                           |  |
|---|---------------------------------------------------------------------------|------------------------------------------------------------------|---------------------------|--|
|   | <ul> <li>Back</li> <li>WiFi installation</li> </ul>                       | Add WiFi4EU network Please use only simplified Latin characters. |                           |  |
|   | This page is used to list all the W<br>should select one beneficiary from | WIFI4EU network name                                             | ks for a beneficiary, you |  |
|   | Beneficiary : Vieste                                                      | URL of the captive portal   https://www.xxx.com                  |                           |  |
|   | List of all WiFi4EU networks of                                           | Confirm URL of the captive portal                                | + Add WiFi4EU network     |  |
|   | Number 🗢                                                                  | https://www.xxx.com IP address/Range                             | Access points             |  |
|   |                                                                           | шлилил                                                           |                           |  |
|   |                                                                           | Cancel Add                                                       |                           |  |
|   |                                                                           | No records found                                                 |                           |  |

Pääsulehe URL peab olema klassikaline (mitte rahvusvaheline) domeeninimi, mis võib sisaldada üksnes järgmisi sümboleid:

- tähed (a–z)
- numbrid (0–9)
- sidekriips (-)
- koolon (:)
- punkt (.)
- kaldkriips (/)

URL ei tohi alata ega lõppeda sidekriipsu, kooloni, punkti ega kaldkriipsuga. URL võib sisaldada kuni 255 tähemärki.

Väljale "IP-aadress või aadressivahemik" sisestage paigalduskoha pääsulehe IP-aadress või IP-aadresside vahemik. IP-aadresside vahemiku suurus ei ole piiratud. WiFi4EU portaali IP-aadresside vahemik tuleks

sisestada CIDR-põhiselt (st vastavalt klassideta domeenisisese adresseerimise põhimõttele).

Pärast uue WiFi4EU võrgu lisamist on paigaldusettevõttel võimalik kuvada võrgu täpsemad andmed (nupp "Vaata") või klõpsata lingil "Nimekirja juurde", et lisada vastavad võrgus olevad pääsupunktid.

| ← Back                                             |                                                              |                                      |                              |                                       |
|----------------------------------------------------|--------------------------------------------------------------|--------------------------------------|------------------------------|---------------------------------------|
| WiFi installa                                      | tion report                                                  |                                      |                              |                                       |
| his page is used to list<br>hould select one benef | all the WiFi4EU networks of<br>iciary from the dropdown list | the beneficiary you work for. In ord | ler to create one or more Wi | Fi4EU networks for a beneficiary, you |
| Beneficiary : Vieste                               |                                                              | WIFI4EU configuration option         |                              |                                       |
|                                                    |                                                              | Configuration according to Grant Agr | reement 🗸                    |                                       |
| Number 🗢                                           | WiFi4EU network na                                           | ame  URL of the captive porta        | al 🗢 Details                 | Access points                         |
|                                                    | wunicipality Name v                                          | MI14E0 XXX.com                       | View                         | I≡ Go to list                         |
|                                                    |                                                              |                                      |                              |                                       |
|                                                    |                                                              | ₩ ₩ ₩                                | 5 🗸                          |                                       |
|                                                    |                                                              | H 44 1 🅨 H                           | 5 🗸                          | Submit Installation                   |

Võrgu UUID ehk universaalse ühese identifikaatori leidmiseks tuleb klõpsata nupul "Vaata". Võrgu UUID-d on vaja kasutada parameetrina pääsulehe JavaScriptis (nn koodijupp).

| Back                                                                                                  |                           |                 |  |  |  |  |  |  |  |
|----------------------------------------------------------------------------------------------------|---------------------------|-----------------|--|--|--|--|--|--|--|
| WiFi4EU network details                                                                               |                           |                 |  |  |  |  |  |  |  |
| This page is used to see the detail of the WiFi4EU network of the beneficiary that you have selected. |                           |                 |  |  |  |  |  |  |  |
| Jeneficiary: <b>Vieste</b>                                                                            |                           |                 |  |  |  |  |  |  |  |
| Number                                                                                                | 1                         | 🖋 Edit 🍵 Remove |  |  |  |  |  |  |  |
| WiFi4EU network<br>name                                                                               | Municipality Name Wifi4EU |                 |  |  |  |  |  |  |  |
| URL of the captive portal                                                                             | https://www.xxx.com       |                 |  |  |  |  |  |  |  |
| Universally Unique<br>Identifier (UUID)                                                               | FxZWRqL8KMuaIuUCnLKXf     |                 |  |  |  |  |  |  |  |
| IP address/Range                                                                                      | 111.111.111.11            |                 |  |  |  |  |  |  |  |
|                                                                                                    |                           |                 |  |  |  |  |  |  |  |

Klõpsake lingil "Nimekirja juurde".

| ← Back                                                      |                                                               |                                   |                      |                                         |  |  |
|-------------------------------------------------------------|---------------------------------------------------------------|-----------------------------------|----------------------|-----------------------------------------|--|--|
| WiFi installat                                              | ion report                                                    |                                   |                      |                                         |  |  |
| This page is used to list al<br>should select one beneficia | the WiFi4EU networks of the benefiary from the dropdown list. | iciary you work for. In order to  | create one or more V | /iFi4EU networks for a beneficiary, you |  |  |
| Beneficiary : Vieste                                        | WIFi4EU co                                                    | onfiguration option               |                      |                                         |  |  |
|                                                             | Configur                                                      | ation according to Grant Agreemen | t 👻                  |                                         |  |  |
| Number 🗢                                                    | WiFi4EU network name 🗢<br>Municipality Name Wifi4EU           | URL of the captive portal \$      | Details              | Access points                           |  |  |
|                                                             | И                                                             | ₩ ≪ 1 >> > > 5 ~                  |                      |                                         |  |  |
|                                                             |                                                               |                                   |                      |                                         |  |  |

## Pääsupunktide nimekirjas kuvatakse kõigi WiFi4EU võrgus loodud pääsupunktide nimekiri.

| List of all access points of the Municipality Name Wifi4EU of Vieste + Add access point |                     |                    |              |             |                    |                    |                     |                       |                       |         |
|-----------------------------------------------------------------------------------------|---------------------|--------------------|--------------|-------------|--------------------|--------------------|---------------------|-----------------------|-----------------------|---------|
| Number 🗘                                                                                | Location type<br>\$ | Location<br>name 🗘 | Geo location | Device type | Device brand<br>\$ | Device model<br>\$ | Device serial<br>\$ | MAC address<br>2.4GHz | MAC address<br>5.0GHz | Details |
|                                                                                         |                     |                    |              |             |                    |                    |                     |                       |                       |         |
|                                                                                         |                     |                    |              |             |                    |                    |                     |                       |                       |         |
|                                                                                         |                     |                    |              |             |                    |                    |                     |                       |                       |         |

Pääsupunkti lisamiseks tuleb klõpsata lingil "Lisa juurdepääsupunkt".

|                                                                                   | ACCESS POTITE TISE<br>This page is used to list all the access points of one WiFI4EU network of the beneficiary that you have selected. Please add the corresponding access points<br>once their installation has been completed.<br>Seneficiary: Vieste<br>WiFI4EU network: Municipality Name Wifi4EU |    |    |        |              |    |                 |    |              |        |        |         |
|-----------------------------------------------------------------------------------|----------------------------------------------------------------------------------------------------|----|----|--------|--------------|----|-----------------|----|--------------|--------|--------|---------|
| List of all access points of the Municipality Name Wifi4EU of Vieste + Add access |                                                                                                    |    |    |        |              |    |                 |    | access point |        |        |         |
|                                                                                   | Number                                                                                                    | \$ | \$ | name 🗢 | Geo location | \$ | \$              | \$ | \$           | 2.4GHz | 5.0GHz | Details |
|                                                                                   |                                                                                                    |    |    |        |              |    |                 |    |              |        |        |         |
|                                                                                   |                                                                                                    |    |    |        |              | I  | No records foui | nd |              |        |        |         |

Kui WiFi4EU võrku lisatakse uus pääsupunkt, tuleks selle kohta sisestada järgmised andmed, nagu eespool joonisel näha.

- a) asukoha liik,
- b) asukoha nimi,
- c) asukoha geograafilised koordinaadid (laius- ja pikkuskraad),
- d) seadme tüüp;
- e) seadme mark;
- f) seadme mudel;
- g) seadme seerianumber,
- h) 2,4 GHz MAC-aadress,
- i) 5,0 GHz MAC-aadress.

2,4 GHz ja 5,0 GHz MAC-aadress peaksid olema erinevad. Pääsupunktis võib kuvada üheainsa MACaadressi (st esmase liidese aadress), kuid tegelikult on pääsupunktil mitu MAC-aadressi, millest igaüks vastab võrguliidesele. Palun küsige müüjalt järgmisi andmeid.

| This page is used to list all the acce<br>once their installation has been c<br>Beneficiary: <b>Vieste</b><br>WiFi4EU network: <b>Municipality</b> I | Add access points of one WIFI4EU network of the beneficiary that you have selected. Please add Add access point Please specify the details of the access point | corresponding access points   |
|----------------------------------------------------------------------------------------------------|----------------------------------------------------------------------------------------------------|-------------------------------|
| List of all access points of the I                                                                                                    | Location type Town Hall / Administrative building                                                                                                    | + Add access point            |
| Location type Lo<br>Number ≎ ≎ na                                                                                                    | Location name 📀                                                                                                    | MAC address<br>5.0GHz Details |
|                                                                                                    | Geo Location Latitude  Geo Location Longitude  41.457568 51.789378                                                                                             |                               |
|                                                                                                    | Device type Outdoor                                                                                                    |                               |
|                                                                                                    | Device brand Device                                                                                                    |                               |
|                                                                                                    | Device model Device                                                                                                    |                               |

| once their installation has been c | Device type        | ▲ · · · · · · · · · · · · · · · · · · · |
|------------------------------------|--------------------|-----------------------------------------|
| Beneficiary: Vieste                | Outdoor 🗸          |                                         |
| wiFi4EU network: Municipality I    | Device brand       |                                         |
|                                    | Device             |                                         |
| List of all access points of the I | Device model       | + Add access point                      |
| Location type Lo                   | Device             | MAC address                             |
| Number 🗢 🗢 na                      | Device serial      | 5.0GHz Details                          |
|                                    | Device             |                                         |
|                                    | MAC address 2.4GHz |                                         |
|                                    | 00:1B:44:11:3A:B7  |                                         |
|                                    | MAC address 5.0GHz |                                         |
|                                    | 00:1B:44:11:3A:B8  |                                         |
|                                    | Cancel Add         | •                                       |
|                                    |                    |                                         |

#### Sisestage kõik võrgu pääsupunktid.

| Beneficiary: <b>Vie</b><br>ViFi4EU networ                                               | este<br>k: Municipality M                 | Name Wifi4EU        |                         |                   |              |              |                     |                       |                       |         |
|-----------------------------------------------------------------------------------------|-------------------------------------------|---------------------|-------------------------|-------------------|--------------|--------------|---------------------|-----------------------|-----------------------|---------|
| List of all access points of the Municipality Name Wifi4EU of Vieste + Add access point |                                           |                     |                         |                   |              |              |                     |                       |                       |         |
| Number 🗘                                                                                | Location type                             | Location name<br>\$ | Geo location            | Device type<br>\$ | Device brand | Device model | Device serial<br>\$ | MAC address<br>2.4GHz | MAC address<br>5.0GHz | Details |
| 1                                                                                       | Town Hall /<br>Administrative<br>building | Town Hall           | 41.457568,<br>51.789378 | Outdoor           | Device       | Device       | Device              | 00:1B:44:11:3A:<br>B7 | 00:18:44:11:3A:<br>88 | View    |
| 2                                                                                       | Health Centre /<br>Hospital               | Health Centre       | 41.457568,<br>51.789378 | Outdoor           | Device       | Device       | Device              | 00:1B:44:11:3A:<br>B7 | 00:1B:44:11:3A:<br>B8 | View    |
| 3                                                                                       | Square                                    | Square              | 41.457568,<br>51.789378 | Outdoor           | Device       | Device       | Device              | 00:1B:44:11:3A:<br>B7 | 00:1B:44:11:3A:<br>B8 | View    |
| 4                                                                                       | Park                                      | Park                | 41.457568,<br>51.789378 | Outdoor           | Device       | Device       | Device              | 00:1B:44:11:3A:<br>B7 | 00:1B:44:11:3A:<br>B8 | View    |
| 5                                                                                       | Street /<br>Pedestrian<br>street          | Street              | 41.457568,<br>51.789378 | Outdoor           | Device       | Device       | Device              | 00:1B:44:11:3A:<br>B7 | 00:18:44:11:3A:<br>88 | View    |
|                                                                                         |                                           |                     |                         | •                 | 1 2 D D      | 5 🗸          |                     |                       |                       |         |

#### Access point list

#### This page is used to list all the access points of one WiFi4EU network of the beneficiary that you have selected. Please add the corresponding access points once their installation has been completed. Beneficiary: Vieste WiFi4EU network: Municipality Name Wifi4EU List of all access points of the Municipality Name Wifi4EU of Vieste + Add access point Location type Location name Device type Device brand Device model Device serial MAC address MAC address Number \$ \$ \$ \$ \$ \$ \$ \$ \$ \$ \$ \$ \$ Device brand \$ \$ \$ \$ \$ \$ \$ \$ \$ \$ \$ \$ \$ \$ \$ \$ \$ \$ \$ \$ \$ \$ \$ \$ \$ \$ \$ \$ \$ \$ \$ \$ \$ \$ \$ \$ \$ \$ \$ \$ \$ \$ \$ \$ \$ \$ \$ \$ \$ \$ \$ \$ \$ \$ \$ \$ \$ \$ \$ \$ \$ \$ \$ \$ \$ \$ \$ \$ \$ \$ \$ \$ \$ \$ \$ \$ \$ \$ < Tramway or Bus Stop 41.457568, Outdoor Station / Stop 51.789378 6 Device Device Device Device Device Device 00:18:44:11:3A: 00:18:44:11:3A: 87 88 84:11:3A: 7 Metro Station Metro Station 41.457568, Outdoor 51.789378 8 Library Library 41.457568, 51.789378 Outdoor Device Device Device School / School Education or Research Centre / University 9 41.457568, 51.789378 Device Device Device Outdoor Shopping Mall Shopping Mall 41.457568, 51.789378 10 Outdoor Device Device Device H 44 1 2 DD H 5 🗸

Pääsupunktide miinimumarv on märgitud konkursikutse punktis 6.2.2 ja toetuslepingu I lisa punktis I.2.

| Väljas asuvate<br>pääsupunktide miinimumarv | Siseruumides asuvate<br>pääsupunktide miinimumarv |  |  |  |
|---------------------------------------------|---------------------------------------------------|--|--|--|
| 10                                          | 0                                                 |  |  |  |
| 9                                           | 2                                                 |  |  |  |
| 8                                           | 3                                                 |  |  |  |
| 7                                           | 5                                                 |  |  |  |
| 6                                           | 6                                                 |  |  |  |
| 5                                           | 8                                                 |  |  |  |
| 4                                           | 9                                                 |  |  |  |
| 3                                           | 11                                                |  |  |  |
| 2                                           | 12                                                |  |  |  |
| 1                                           | 14                                                |  |  |  |
| 0                                           | 15                                                |  |  |  |

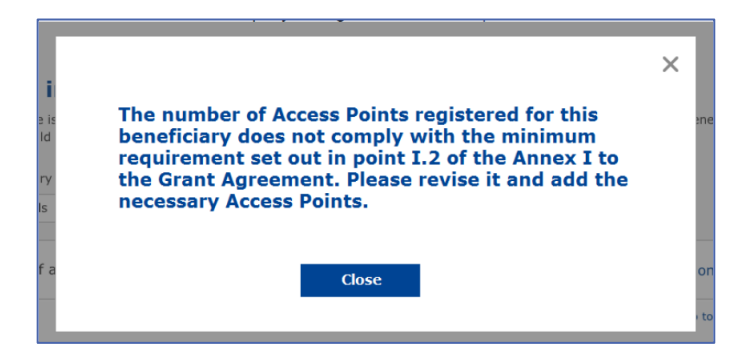

Kui pääsupunktide arv ja liik ei ole piisav, paigaldage täiendavad pääsupunktid ja sisestage nende andmed.

#### PAIGALDUSARUANDE ESITAMINE

Kui sisestatud on minimaalne arv pääsupunkte, muutub nupp "Esita paigaldusaruanne" aktiivseks. Kui paigaldusettevõte klõpsab nupul "Esita paigaldusaruanne", kinnitab ta, et kõik asjaomase omavalitsuse WiFi4EU võrgud on valmis ja vastavad toetuslepingus sätestatud tehnilistele nõuetele.

| 合 My reg | istration(s) My installation Regi                                                                                                    | stered Wi-Fi installation companies                                                   |                                            |            |                                     |  |  |  |
|----------|----------------------------------------------------------------------------------------------------|---------------------------------------------------------------------------------------|--------------------------------------------|------------|-------------------------------------|--|--|--|
|          | ← Back                                                                                                    |                                                                                       |                                            |            |                                     |  |  |  |
|          | WiFi installati                                                                                                    | ion report                                                                            |                                            |            |                                     |  |  |  |
|          | This page is used to list all the WiFi4EU networks of the beneficiary you work for. In order to create one or more WiFi4EU networks for a beneficiary, you should select one beneficiary from the dropdown list. |                                                                                       |                                            |            |                                     |  |  |  |
|          | Beneficiary : Vieste                                                                                                    | Beneficiary : Vieste WiFi4EU configuration option                                     |                                            |            |                                     |  |  |  |
|          |                                                                                                    | c                                                                                     | Configuration according to Grant Agreement | ~          |                                     |  |  |  |
|          | List of all WiFi4EU netwo                                                                                                    | rks of the Beneficiary Vieste<br>WiFi4EU network name \$<br>Municipality Name Wifi4EU | URL of the captive portal \$ xxx.com       | Details    | + Add WiFi4EU network Access points |  |  |  |
|          |                                                                                                    |                                                                                       | ₩ ₩ 1 ₩ ₩                                  | 5 🗸        |                                     |  |  |  |
|          |                                                                                                    |                                                                                       |                                            |            | Submit Installation<br>Report       |  |  |  |
|          |                                                                                                    |                                                                                       | Last Lindate 28-10-2020 15:09 v7           | 3 11   Top |                                     |  |  |  |

Pärast seda, kui kohalik omavalitsus on paigaldusettevõtte välja valinud, peab ta sisestama (WiFi4EU portaali lehe "Minu registreering" pangakontole ettenähtud osasse) selle maksekonto pangarekvisiidid, kuhu makse tuleks üle kanda. Üles tuleb laadida ka asjakohased tõendavad dokumendid.

Komisjoni talitused kontrollivad nii sisestatud pangarekvisiite kui ka tõendavaid dokumente enne nende valideerimist. Kui kõik kontrollid on nõuetekohaselt läbitud, teavitatakse paigaldusettevõtet valideerimise õnnestumisest e-kirjaga.

Kui valideerimiseks on vaja lisateavet, võetakse paigaldusettevõttega e-kirja teel ühendust. Paigaldusettevõte saab valideerimise staatust jälgida portaali lehel "Minu registreering".

Kui paigaldusettevõtte pangakonto andmed ei ole eespool kirjeldatud viisil valideeritud, ei saa ta paigaldusaruannet esitada. Paigaldusaruande esitamise korral kuvatakse sellekohane teade ning protsess ei jätku ja aruannet ei saadeta omavalitsusele.

| * | My registration(s) My installation             | Registered Wi-Fi installation companies                                                                                                    |  |
|---|------------------------------------------------|----------------------------------------------------------------------------------------------------|--|
|   | 🗲 Back                                         |                                                                                                    |  |
|   | WiFi instal                                    | llation report                                                                                                    |  |
|   | This page is used to I<br>from the dropdown li | list all the WiFi4EU networks of the beneficiary you work for. In order to create one or more WiFi4EU networks for a beneficiary, you should select one beneficiary<br>list.                            |  |
|   | Beneficiary : Vieste                           |                                                                                                    |  |
|   |                                                | Bank account information of the WI-FI installation company is not verified. You will be able to submit the installation report<br>only when their financial information is checked and confirmed valid. |  |
|   | List of all WiFi4EU                            | ) networks o Cancel + Add WiFi4EU network                                                                                                    |  |
|   | Number 🜩                                       | WiFi4EU network name   URL of the captive portal   Details Access points                                                                                                    |  |
|   | 1                                              | Municipality Name Wifi4EU xxx.com 🐵 View 🗮 Go to list                                                                                                    |  |
|   |                                                | K (K I )> K 5 V                                                                                                    |  |
|   |                                                | Submit Installation<br>Report                                                                                                    |  |
|   |                                                | Last Update 28-10-2020 15:09 v7.3.11   Top                                                                                                    |  |

Kui paigaldusettevõte on paigaldusaruande esitanud, teatab WiFi4EU portaal sellest automaatse e-kirjaga omavalitsusele, paludes tal paigaldusettevõtte esitatud teavet kontrollida ja kinnitada, et paigaldustööd on valmis ja vastavad toetuslepingu I lisas esitatud tehnilistele nõuetele.

## PAIGALDUSARUANDE HEAKSKIITMINE OMAVALITSUSES – PALVE ARUANNE LÄBI VAADATA

#### PAIGALDUSARUANDE HEAKSKIITMINE OMAVALITSUSES

Kui omavalitsus on paigaldusaruande valideerinud, ei saa selles enam muudatusi teha.

Valideeritud paigaldusaruanne tehakse kättesaadavaks WiFi4EU meeskonnale, kes alustab vastavuskontrolli. Kui see viimane samm on edukalt läbitud, maksab komisjon vautšeri summa 60 päeva jooksul välja. Kui see nii ei ole, saab omavalitsus teate, milles juhitakse tähelepanu võimalikele tehnilistele probleemidele WiFi4EU võrgu või võrkudega.

Pärast seda, kui paigaldusettevõte on paigaldusaruande esitanud, muutub nupp "Kinnitage võrgu paigaldamine" aktiivseks.

| My registration(s) | My application                                                                                                    | My voucher | Registered Wi-Fi installation companies My his | story    |          |  |  |  |  |
|--------------------|----------------------------------------------------------------------------------------------------|------------|------------------------------------------------|----------|----------|--|--|--|--|
|                    | My voucher                                                                                                    |            |                                                |          |          |  |  |  |  |
|                    | As a selected applicant, you need to: 1) electronically sign your Grant Agreement and wait for the<br>countersignature in order to receive the WirFi4EU voucher, 2) select the WirFi installation company with<br>whom you have a contract for the installation of the WirFi hotspots, and 3) once the WirFi hotspots have<br>been installed, confirm the installation to declare the successful operations of your local WiFi4EU network. |            |                                                |          |          |  |  |  |  |
| Tax and            |                                                                                                    |            | - U                                            |          |          |  |  |  |  |
| For each           | For each municipality, please do the following:                                                                                                    |            |                                                |          |          |  |  |  |  |
| Municipa           | lity 🗢                                                                                                    |            | Action 1                                       | Action 2 | Action 3 |  |  |  |  |
| Ê                  | Image: Grant Agreement signed on 19/12/2018.<br>See details       Image: Wi-Fi installation company<br>selected on 23-07-2019. See<br>details       Confirm network installation                                                                                                    |            |                                                |          |          |  |  |  |  |

| ıck               |                                                                                                    |                   |
|-------------------|----------------------------------------------------------------------------------------------------|-------------------|
| Fi instal         | ×<br>Installation confirmation                                                                                                    | or a beneficiary, |
| ficiary<br>ect    | I hereby confirm that the installation site WiFi4EU network(s) are completed and fully<br>operational for the beneficiary Brussels, in full compliance with all technical requirements as<br>specified in the Grant Agreement signed between the beneficiary and the European<br>Commission Services. This action will inform the WiFi4EU team and will trigger either the<br>approval or the rejection of my installation report by the beneficiary. |                   |
| st of all install | The WiFi4EU network(s) have been installed on site and are up and running.                                                                                                    | tallation site    |
| Number 🛟          | The WiFi4EU network(s) installed comply with all the requirements of the grant agreement and the call conditions.                                                                                                    | ccess points      |
| 01 0              | The WiFi4EU network(s) have been installed in a location where no other free public or<br>private Wi-Fi of the same characteristics, including quality, existed.<br>The request for payment of the balance is full, reliable and true and is substantiated by                                                                                                    | ? Go to list      |
| 02 C              | adequate supporting documents that can be produced in the context of the checks or audits described in Article II.27 of the Grant Agreement.                                                                                                    | ? Go to list      |
| 03 L              | Payment Will be done on bank account ESAB 1234 5678 90 1 10001. Bank account cannot be changed. Cancel Confirm                                                                                                    | ? Go to list      |
| 04 G              |                                                                                                    | ? Go to list      |
| ows per page: 1(  | 0 ▼ 1-10 of 100 <b>&lt; &gt;</b>                                                                                                    |                   |
|                   | Confirm i                                                                                                    | nstallation       |

Pärast paigaldusaruande heakskiitmist saab paigaldusettevõte kinnitamise kohta teate ning omavalitsuse profiili lehte "Minu vautšer" ajakohastatakse.

|                             |                                                                                                    | My voucher                                                                                                    |                                                            |
|-----------------------------|----------------------------------------------------------------------------------------------------|----------------------------------------------------------------------------------------------------|------------------------------------------------------------|
|                             | As a selected applicant, you need to<br>countersignature in order to receive ti<br>whom you have a contract for the inst<br>been installed, confirm the installation | : 1) electronically sign your Grant Agreement and<br>e WiFI4EU woucher, 2) select the Wi-FI installation<br>allation of the Wi-FI hotspots, and 3) once the Wi-FI in<br>a declare the successful operations of your local WiFI4 | wait for the<br>ompany with<br>otspots have<br>EU network. |
| For each municipality, plea | se do the following:                                                                                                    |                                                                                                    |                                                            |
| For each municipality, plea | se do the following:<br>Action 1                                                                                                    | Action 2                                                                                                    | Action 3                                                   |

#### PALVE ARUANNE LÄBI VAADATA

Omavalitsus võib paigaldusaruande tagasi lükata ja paluda paigaldusettevõttel selle läbi vaadata. WiFi4EU portaal saadab selle kohta paigaldusettevõttele automaatse e-kirja, milles esitatakse põhjused, miks omavalitsus aruande tagasi lükkas. Kui omavalitsus paigaldusaruande tagasi lükkab, muutub see uuesti redigeeritavaks ning paigaldusettevõte saab selles muudatusi teha ja selle uuesti esitada.

Kui paigaldusaruanne on esitatud eksituse tõttu, peaks paigaldusettevõte paluma, et omavalitsus selle tagasi lükkaks. Kui omavalitsus ei ole paigaldusaruannet veel ära kinnitanud, saab paigaldusettevõte selle muudatuste tegemiseks tagasi, kui klõpsab nupul "Taotle läbivaatamist".

| My registration(s) My | application       | My voucher    | Registered Wi-Fi in: | stallation companies | My history              |                          |                                              |
|-----------------------|-------------------|---------------|----------------------|----------------------|-------------------------|--------------------------|----------------------------------------------|
| - Back                |                   |               |                      |                      |                         |                          |                                              |
| - Back                |                   |               |                      | STATUS: THE WIFI IN  | STALLATION COMPANY TH   | AT YOU SELECTED HAS COMP | PLETED AND SUBMITTED THE INSTALLATION REPORT |
| Municip               | ality             |               |                      |                      |                         |                          |                                              |
|                       |                   |               |                      |                      |                         |                          |                                              |
| Installa              | tion rep          | port co       | nfirmation           | 1                    |                         |                          |                                              |
| This page is use      | ed to list all th | e WiFi4EU net | works as installed a | nd completed by the  | WiFi installation compa | ny you have contracted.  |                                              |
| WiFi installation     | company:          |               | S.p.A.               |                      |                         |                          |                                              |
| WiFi4EU configu       | uration option:   | Configurati   | on according to G    | rant Agreement       |                         |                          |                                              |
| List of all Wil       | Fi4EU network     | 5             |                      |                      |                         |                          |                                              |
| Number 🖨              |                   | Wi            | i4EU network name    | e 🗢 URL of           | the captive portal 🗢    | Details                  | Access points                                |
| 1                     |                   | Wif           | i4EU                 | radius.s             | is.com                  | View                     | i≡ Go to list                                |
|                       |                   |               |                      | ₩ ₩                  | 1 → → 5 →               |                          |                                              |
|                       |                   |               |                      |                      |                         |                          |                                              |
|                       |                   |               |                      |                      |                         | Request for revision     | Confirm installation                         |

Kui omavalitsus klõpsab nupul "Kinnita", saab paigaldusettevõte e-kirja, milles teatatakse, et omavalitsus palub aruande läbi vaadata.

| My registration(s) My application My vou                                                                                          | cher Registered Wi-Fi installation companies My history                                                                                          |
|----------------------------------------------------------------------------------------------------|----------------------------------------------------------------------------------------------------|
| + Back                                                                                                    | 9<br>STATUS: THE WIFI INSTALLATION COMPANY THAT YOU SELECTED HAS COMPLETED AND SUBNITITED THE INSTALLATION REPORT                                |
| Municipality                                                                                                    |                                                                                                    |
| Installation report                                                                                                    | confirmation                                                                                                    |
| This page is used to list all the WIFI<br>WIFI installation company: <b>Telecom</b><br>WIFI4EU configuration option: <b>Confi</b> | EU networks as installed and completed by the WIFI installation company you have contracted.                                                     |
| List of all WiFI4EU networks<br>Number •                                                                                          | I hereby confirm the return of the installation report for revision to the WiFi installation company because of detected error or discrepancies. |
|                                                                                                    | H et I III S V                                                                                                    |
|                                                                                                    | Request for<br>revision Confirm installation                                                                                                    |

## **MUUDATUSED PAIGALDUSARUANDES**

Programmi elutsükli jooksul võivad mõned algselt paigaldusaruandesse märgitud tehnilised parameetrid muutuda. Kui omavalitsus on paigaldusaruande juba heaks kiitnud, ei saa paigaldusettevõte sellist teavet muuta.

Kui keegi soovib muuta juba heakskiidetud paigaldusaruannet, tuleks selle kohta saata e-kiri WiFi4EU meeskonnale aadressil INEA-CEF-WiFi4EU@ec.europa.eu.